## LAMPIRAN 2

## Pembayaran Kompaun Letak Kereta Majlis Perbandaran Sibu Secara Atas Talian

Langkah 1 : i) Buka *web browser* dan taip pautan : https://paybills.sarawak.gov.my/paybillsmalaysia/index\_gov.html

> :ii) Paparan di bawah akan muncul di skrin , pada bahagian "AGENCY" , "pilih SMC PARKING"dan isikan maklumat berikut : nombor kenderaan,kod dan tekan butang "SEARCH" seperti paparan di bawah.

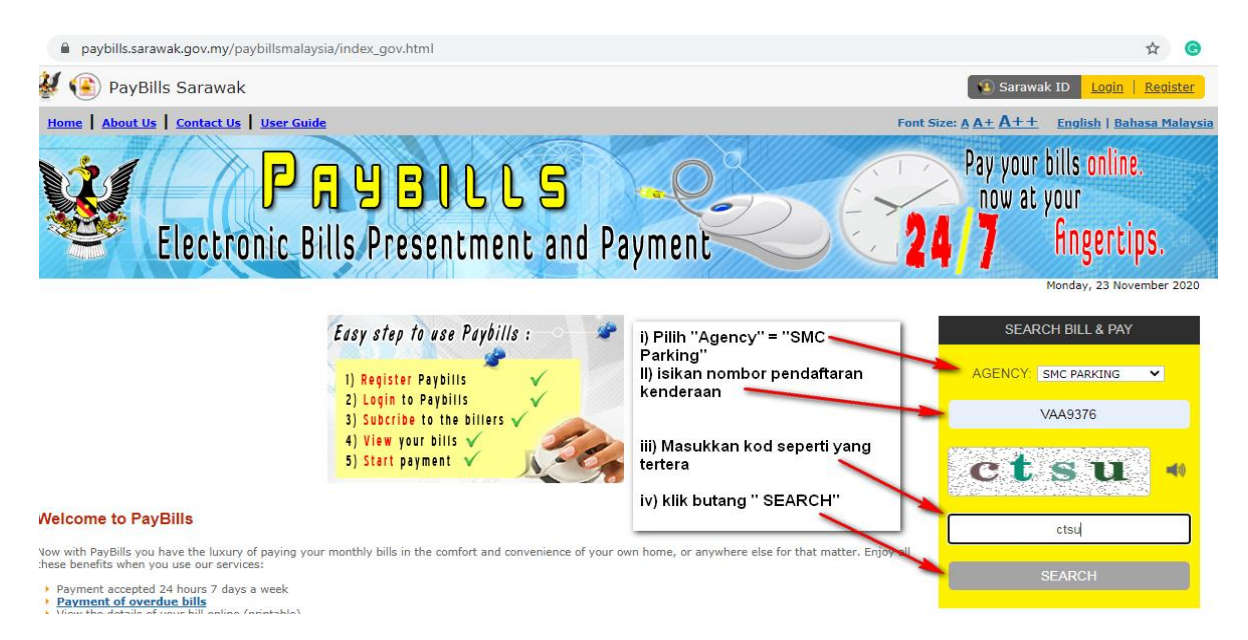

Langkah 2 : Seterusnya paparan berikut seperti di bawah yang menunjukan nombor kenderaan beserta maklumat kompaun letak kereta akan muncul di skrin. Kemudian klik butang " Proceed Payment As Guest"

| Current Charges | jes Amount Due |
|-----------------|----------------|
| -               | - 10.00        |
| -               | - 10.00        |
|                 |                |

Langkah 3: Isikan maklumat-maklumat dan langkah-langkah berikut.

| Payer Information :<br>Name : *<br>Telephone No : *<br>Email : * |                               |                            | -                                                           | – i) Isikan mak     | (lumat-maklumat berikut                                                                                  | J                         |
|------------------------------------------------------------------|-------------------------------|----------------------------|-------------------------------------------------------------|---------------------|----------------------------------------------------------------------------------------------------|---------------------------|
| Payment Details :<br>Pay To :<br>Account No :                    | <b>SMC Parking</b><br>VAA9376 | Compound                   | ii) "tick" pada kompaun letak kereta<br>yang hendak dibayar |                     |                                                                                                    | ik kereta                 |
| No. Bill Date                                                    | Due Date                      | Bill Ref. No.              | Service Fee                                                 | Current Char        | rges Amount Due                                                                                          |                           |
| 1 19/10/2018                                                     | -                             | C0058228(Compound Parking) | 0.00                                                        |                     | - 10.00                                                                                                  |                           |
| 2 28/05/2018                                                     | -                             | C0020733(Compound Parking) | 0.00                                                        |                     | - 10.00                                                                                                  |                           |
| Please select your preferred Personal Banking (via OFI           | Payment Channel *             | digunakan                  |                                                             | RAFMAT              | Business Banking                                                                                         | _                         |
| O <b>₩BSN</b> O                                                  |                               |                            | KFHonline                                                   | Naybank<br>aybank2u | Maybank2E                                                                                                |                           |
| O OCBC Bank                                                      | PEO C                         | RHB                        | ⊖ <b>₩UOB</b>                                               |                     | Credit Cards                                                                                             |                           |
|                                                                  |                               |                            |                                                             |                     | (For Normah Medical Specialist C<br>Planet Conventions & Events Edu<br>Fuho Digital Sdn. Bhd., Fuho Elec | entre,<br>Bhd.,<br>tronic |
|                                                                  |                               |                            |                                                             |                     | Sdn. Bhd.,Yayasan Kemajuan Ins<br>Sarawak Sarawak Society for the                                        | an                        |

Langkah 4 : Buat pembayaran dengan menekan butang "pay"

| Personal Banking (via QFPX)                                    | Business Banking                                                                                                    |
|----------------------------------------------------------------|----------------------------------------------------------------------------------------------------|
|                                                                | 0                                                                                                    |
| BSN BECIMBBANK HSBC C GUNNECT KFH online                       | Maybank2E                                                                                                    |
| OCBC Bank     ○     RHB◆     ○     Standard \$     ○     ##UOB | Credit Cards                                                                                                    |
|                                                                | (For Normah Medical Specia<br>Planet Conventions & Event<br>Fuho Digital Sdn. Bhd., Fuhc<br>Sdn. Bhd., Yayasan Kemajua<br>Sarawak, Sarawak Society fc<br>Prevention of Sarawak. 184 |
| Klik butang pay<br>Klik butang pay                             | and SMC Parking.)                                                                                                    |

Disediakan Oleh : Wan Shahrulrizan bin Wan Adini Ketua Seksyen Pengendalian Tempat Letak Kereta 2020